## How to Enroll in Classes on Mobile

1. Download the **ctcLink** application

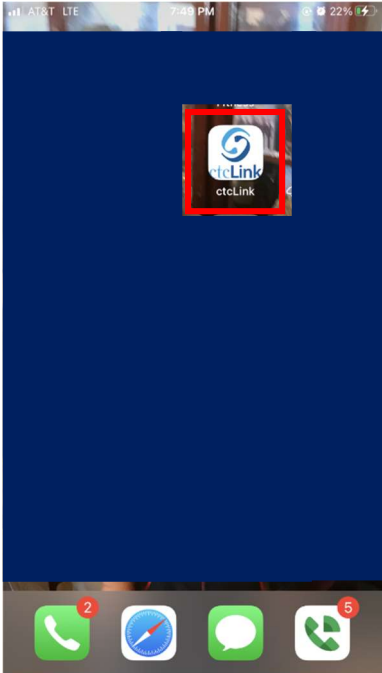

2. Select Tacoma CC from the list of schools

| South Seattle College         | > |
|-------------------------------|---|
| Spokane CC                    | > |
| Spokane Falls CC              | > |
| Tacoma CC                     | > |
| Walla Walla Community College | > |
| Wenatchee Valley College      | > |
| Whatcom Community College     | > |
| Yakima Valley College         | > |
|                               |   |
|                               |   |

3. Select ctcLink Login

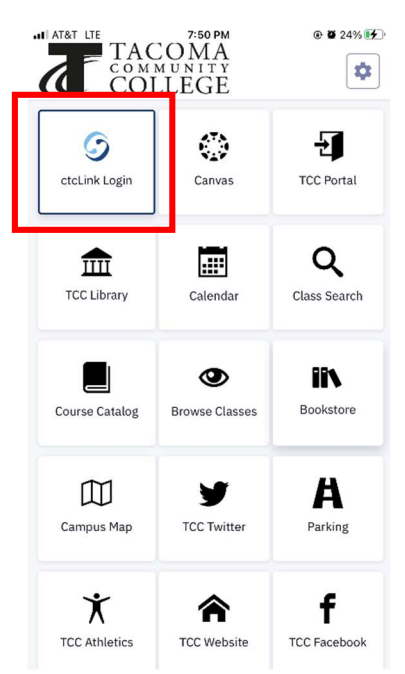

4. Enter your student id number under ctcLink ID and password. Forgot your ctcLink ID number? Visit <u>My E-Services (https://forms.tacomacc.edu/forms/myeservices.aspx</u>) or contact <u>support@tacomacc.edu</u> for assistance.

| &T LTE       | 7:50 PM                               |                |
|--------------|---------------------------------------|----------------|
|              |                                       | ×              |
| (            | OctcLin                               | <b>K</b>       |
| Washing      | iton State Commu<br>Technical College | inity and<br>s |
| ctcLink ID   |                                       |                |
|              |                                       |                |
| Password     |                                       |                |
|              |                                       | 0              |
| Keep me      | signed in                             |                |
|              | Sign in                               |                |
| Reset Passwo | ord                                   |                |
| Unlock Accou | unt                                   |                |
| Help         |                                       |                |
| How to       | Enable Screen Read                    | er Mode        |
|              |                                       |                |

5. Select the **blue left tab**, it has 3 white lines to see the main menu

| Dashboard                   | 7:54 PM                    | Ø 32% Ø  |
|-----------------------------|----------------------------|----------|
| Hello Other                 | 1                          | 計        |
| General<br>Shopping Ca      | Academics Financials       | s        |
| WINTER 2023                 |                            |          |
| You have                    | no classes in your shoppir | ng cart. |
| III <mark>W</mark> ait List |                            |          |
| WINTER 2023<br>You          | have no wait listed classe | s.       |
| Inbox                       |                            | Z        |
|                             | You have no messages.      |          |
| To Dos                      |                            | Ľ        |

6. In this step you have two options to Enroll in Classes using your mobile device:

**Option 1:** Select **Full Site**, selecting full site will navigate to what the desktop version looks like. If you like the full site version but are on a phone select full site and follow the instructions linked below.

https://www.tacomacc.edu/\_attachments/academicsprograms/enrollmentservices/how to guides/how to enroll in classes.pdf

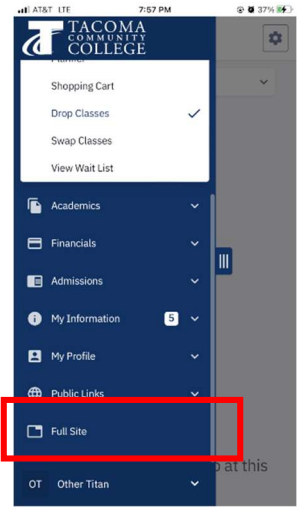

**Option 2:** Select **Class Search** and enter the Term and any other search criteria. Note: to do a general search simply select the subject. All the courses offered in that subject will appear. Continue with steps 7-12.

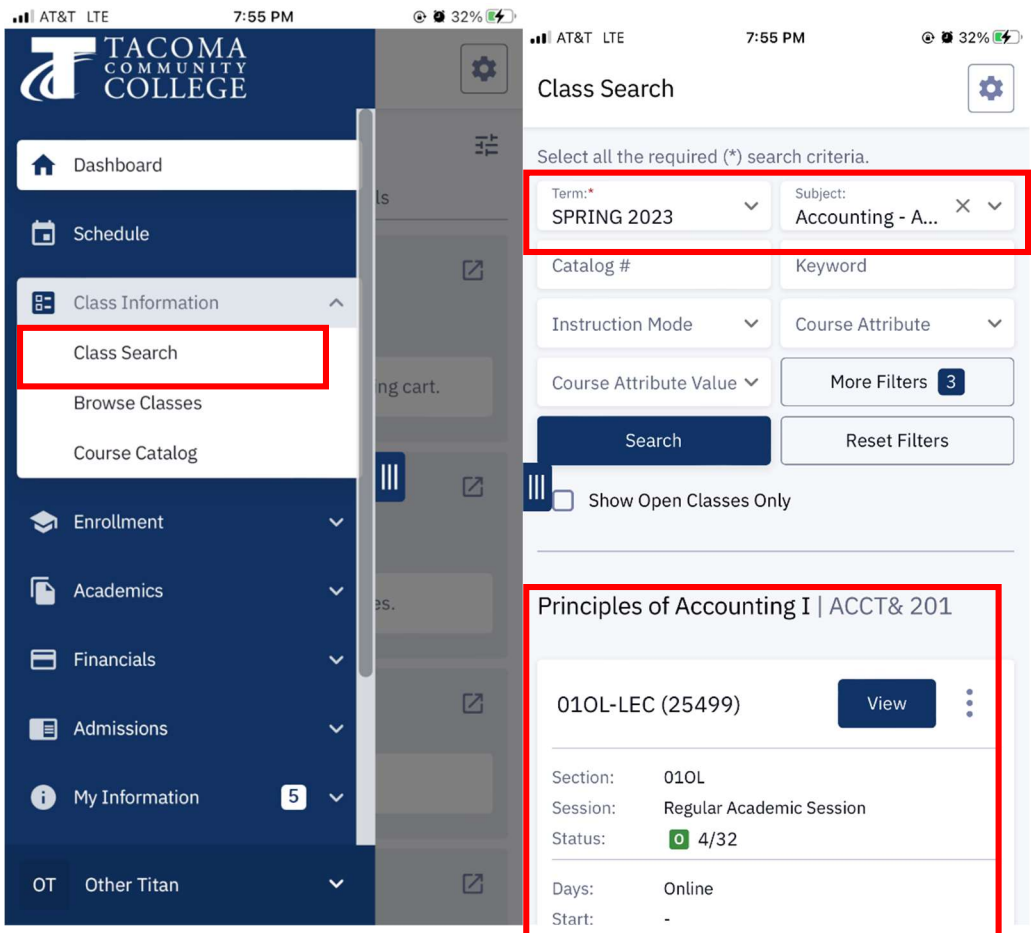

7. Select the class again and select Add To Cart

🔐 AT&T LTE 7:55 PM 💿 🖉 33% 🖅

Principles of Accounting I | ACCT& 201 ×

| INFORMATION                     |                                                                                                    |
|---------------------------------|----------------------------------------------------------------------------------------------------|
| Section:                        | 010L-LEC (25499)                                                                                                    |
| Session:                        | Regular Academic Session                                                                                                    |
| Class Number:                   | 25499                                                                                                    |
| Career:                         | Undergraduate                                                                                                    |
| Units:                          | 5 units                                                                                                    |
| Grading:                        | Graded                                                                                                    |
| Class Notes:                    | This is an Online Course. There are<br>no required scheduled meetings.<br>You will interact with the<br>instructional materials online on<br>your own time. There may be<br>supplemental meetings offered,<br>but these will be optional. |
| DESCRIPTION                     |                                                                                                    |
| (Formerly ACCN                  | T-210) Emphasis is on the                                                                                                    |
| development an                  | d interpretation of financial                                                                                                    |
| statements: the and the stateme | balance sheet, income statement<br>ont of equity.                                                                                                    |
|                                 | Add To Cart                                                                                                    |

- 8.
- Select Save. Note: If you have a permission number enter that here. A permission number is not always required, only students who are missing prerequisites will need to ask for a instructor permission number. View the Enroll In classes (https://www.tacomacc.edu/academicsprograms/academic-support/enrollmentservices/enrollment/enroll\_in\_classes) site to learn

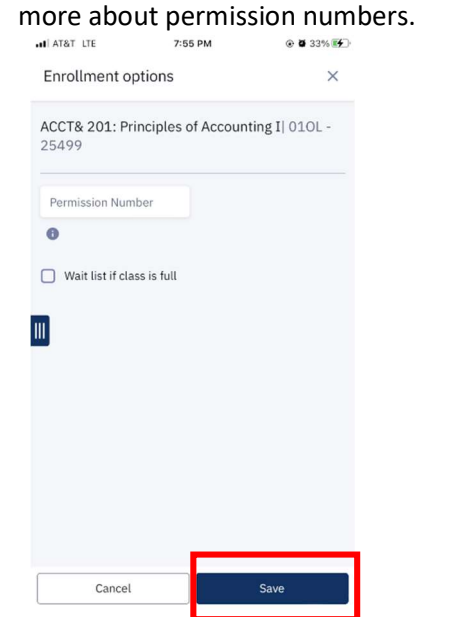

10. Select the blue left tab again and locate the shopping cart

|        | AT&T LTE                      | 7:55 PM            | @ <b>@</b> 33% 🗭 | al AT& | T LTE             | 7:55 PM  |                         |
|--------|-------------------------------|--------------------|------------------|--------|-------------------|----------|-------------------------|
| E      | Enrollment options            | 5                  | ×                | 6      | COLLEC            | GE<br>GE | r& 201 ×                |
| A<br>2 | ACCT& 201: Principle<br>25499 | es of Accounting I | 010L -           | A      | Dashboard         |          |                         |
|        | Permission Number             |                    |                  |        | Schedule          |          | sion                    |
|        | 0                             |                    |                  | =      | Class Information | ~        |                         |
|        | Wait list if class is fu      | 11                 |                  | ٢      | Enrollment        | ^        |                         |
|        |                               |                    |                  |        | Enrollment Dates  |          | se. There are           |
| III    |                               |                    |                  |        | Planner           |          |                         |
|        |                               |                    |                  | IL     | Shopping Cart     |          | may be                  |
|        |                               |                    |                  | 1-     | Drop Classes      |          | gs offered,<br>onal.    |
|        |                               |                    |                  |        | Swap Classes      |          |                         |
|        |                               |                    |                  |        | View Wait List    |          |                         |
|        |                               |                    |                  | Ē      | Academics         | ~        | ne<br>cial<br>statement |
|        |                               |                    |                  |        | Financials        | ~        |                         |
| 11.    | Cancel                        | Save               |                  | от     | Other Titan       | ~        | :                       |
| 12. C  | heck the cl                   | asses you          | would            | like   | to enrol          | l in and | select Ok.              |

| . IL AT&T LTE        | 7:56 PM               | @ 🏽 34% 🛃            | INT&T LTE                                   | 7:56 PM                                      | 🕑 🖉 34% 🚺           |  |
|----------------------|-----------------------|----------------------|---------------------------------------------|----------------------------------------------|---------------------|--|
| Shopping Car         | t                     | \$                   | Shopping Cart                               |                                              | \$                  |  |
| Term:<br>SPRING 2023 | 3                     | ~                    | Term:<br>SPRING 2023                        |                                              | ~                   |  |
| Schedu               | ile Ad                | d Class 🗸            | Schedule                                    | Add                                          | Class 🗸             |  |
| Q Search<br>Delete   | Validate              | Select All<br>Enroll | Enrol<br>Enrollment results o               | Iment Resul<br>of 1 class(es) for th<br>2023 | ts<br>e term SPRING |  |
|                      |                       |                      | CLASS                                       | RESULTS                                      |                     |  |
| Accia 2<br>Account   | ing I                 | •                    | III<br>Class # 25499                        | Added to                                     | ) your              |  |
| Section:             | 010L-LEC (25499)      |                      |                                             | schedule                                     | 9.                  |  |
| Description:         | Principles of Account | ing I                | This close has been                         |                                              | abadula             |  |
| Units:               | Units: 5              |                      | This class has been added to your schedule. |                                              |                     |  |
| Days:<br>Start:      | Online                |                      |                                             | ОК                                           |                     |  |
| End:                 | ÷                     |                      | End: -                                      |                                              |                     |  |
| Instructor:          | Matthew Mburu         |                      | Instructor: Ma                              | tthew Mburu                                  |                     |  |
|                      | View                  |                      |                                             | View                                         |                     |  |
|                      |                       |                      |                                             |                                              |                     |  |